## <u>કૃષિ વૈવિધ્યકરણ યોજના</u> <u>"USER MANUAL"</u> ક<u>ૃષિ વૈવિધ્યકરણ યોજનાનો લાભ લેવા માટેની અરજી અંગેની પ્રક્રિયાની વિગત</u>

 આદિજાતિ વિકાસ વિભાગ હેઠળ કાર્યરત ડેવલોપમેન્ટ સપોર્ટ એજન્સી ઓફ ગુજરાત (ડી-સેગ) દ્વારા ઓનલાઈન પ્રવેશ (અરજી ફોર્મ) માટે <u>https://dsagsahay.gujarat.gov.in/</u> ઉપર પોર્ટલ બનાવેલ છે.

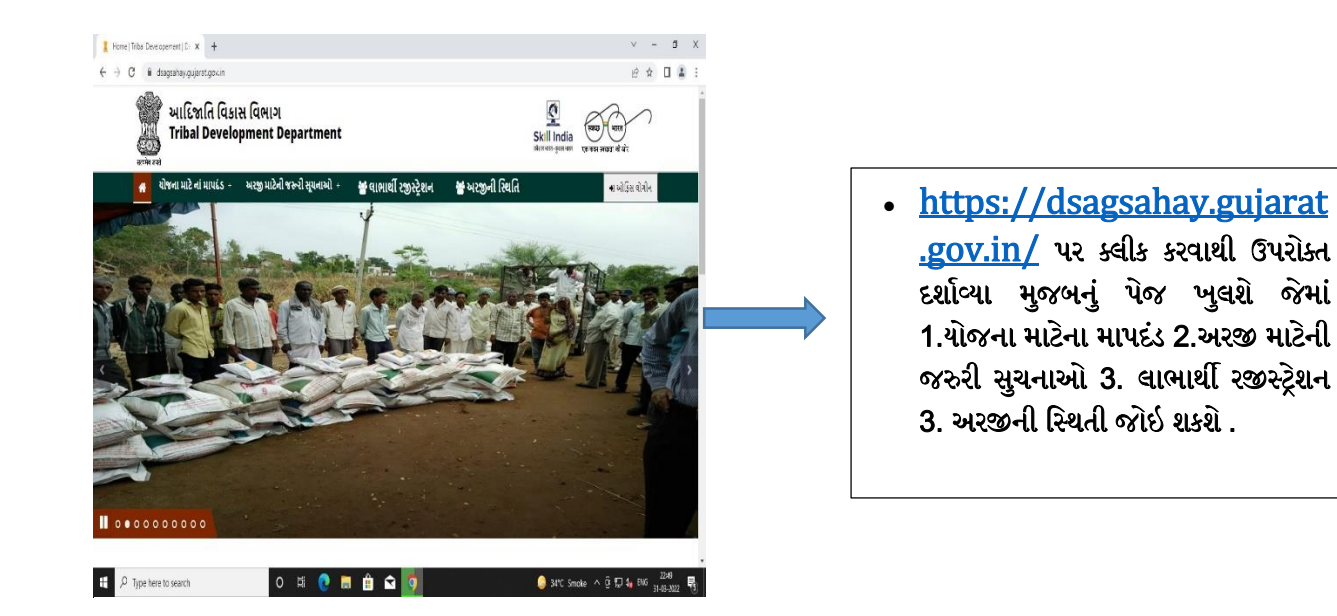

 સો પ્રથમ અરજદારે વિભાગના ઓનલાઇન પોર્ટલ <u>https://dsagsahay.gujarat.gov.in/</u> પર જઈ તમામ વિગત વાંચી લેવાની રહેશે.

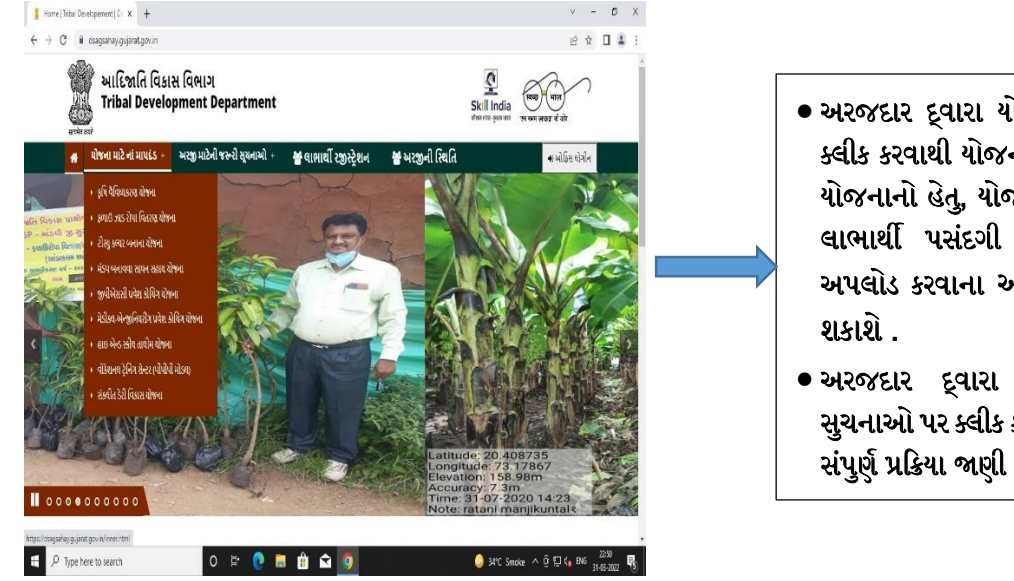

- અરજદાર દ્વારા યોજના માટેના માપદંડ પર ક્લીક કરવાથી યોજના વિશેની માહિતી જેવી કે યોજનાનો હેતુ, યોજનાની અમલીકરણ પ્રક્રિયા, લાભાર્થી પસંદગી માપદંડ અને અરજદારે અપલોડ કરવાના અધાર પુરાવા વગેરે જાણી શકાશે .
- અરજદાર દ્વારા અરજી માટેની જરુરી સુચનાઓ પર ક્લીક કરવાથી અરજી કરવા માટેની સંપુર્ણ પ્રક્રિયા જાણી શકશે

 અરજદારે ઓનલાઇન પોર્ટલ ઉપર "લાભાર્થી રજીસ્ટ્રેશન" પર ક્લીક કરી યોજનાનો લાભ મેળવવા લાભાર્થીએ અરજી ફોર્મ ભરવાનું રહેશે. જેથી નીચે દર્શાવ્યા મુજબ પેજ ખુલશે.

| C • tinakacgu o ich/towalicacy/chane.form.pho               • • • • • • • • • • • • •                                                                                                    | Tribal Development × +                                                                                                    |                           |          |        |      |       |           |      |        |        |     |         | $\sim$ | -     |       | $\times$ |
|----------------------------------------------------------------------------------------------------|----------------------------------------------------------------------------------------------------|---------------------------|----------|--------|------|-------|-----------|------|--------|--------|-----|---------|--------|-------|-------|----------|
| Y ANY ANY ANY ANY ANY ANY ANY ANY AN                                                                                                    | ← → C                                                                                                    | form.php                  |          |        |      |       |           |      |        |        |     |         | œ      | ☆     |       |          |
| سالت المعالية المعالية ال                          | 👯 Apps M Gmail 💶 YouTube 👷 Maps 👸 : Online Jo                                                                                                    | ob Applic                 |          |        |      |       |           |      |        |        |     |         |        |       |       |          |
| Co To Home      QIONIE ( 267 3-201-      Uthorse -      - મહાત 5-2-      - મહાત 5-2- | 📓 આદિજાતિ                                                                                                    | ને વિકાસ વિ               | ભાગ / Ti | ibal D | evel | opmen | it Depart | tmen | t      |        |     |         |        |       |       |          |
| થાભાર્થી રજિસ્ટ્રેશન<br>ચોજનાનું નામ પસંદ કરો-<br>પસંદ કરો-<br>પસંદ કરો-<br>પસંદ કરો-<br>પસંદ કરો-<br>પસંદ કરો-<br>પસંદ કરો-<br>પસંદ કરો-<br>પસંદ કરો-<br>પસંદ કરો-<br>પસંદ કરો-<br>પસંદ કરો-<br>પસંદ કરો-<br>પસંદ કરો-<br>પસંદ કરો-<br>પસંદ કરો-<br>                                                                                                    | Go To Home                                                                                                    |                           |          |        |      |       |           |      |        |        |     |         |        |       |       |          |
| યોજનાનું નામ પસંદ કરી -<br>પસંદ કરો-<br>પસંદ કરો-<br>કૃષ વૈધ્વસ્વડ શાંજના<br>દેવાડે ઝાડ રોપા વિસ્તરથ યોજના<br>રોયુ ક્લ્પ્ય હનાના યોજના<br>મે બુ ગોએસમી પ્રવેશ પ્રવિગ્ન યોજના<br>મુ ગોએસમી પ્રવેશ પ્રવિગ્ન યોજના<br>મંડીક્લ-જ-ગુનિવરી પ્રવેશ કોર્ગિય યોજના<br>રોડક્લન્ય ટ્રેનિંગ સેન્ટર (પીપીપી મોડલ) / સ્ક્રીય તાથોમ યોજના<br>રોક્લોન ડેટી વિકાસ યોજના                                                                                                    | લાભાર્થી રજિસ્ટ્રેશન                                                                                                    |                           |          |        |      |       |           |      |        |        |     |         |        |       |       |          |
| યોજનાનું નાય પાસંદ કરી *<br>                                                                                                    |                                                                                                    |                           |          |        |      |       |           |      |        |        |     |         |        |       |       |          |
| -પશંક કરી-<br>-પશંક કરી-<br>કીર્ષ વૈદ્યપ્રકારણ વિસ્તુર ગોળના<br>કેલાઈ ડાયા વિસ્તુર ગોળના<br>કેલાઈ પશંક કરી ગાળના શાળા<br>ને પ્રકાર પ્રાયન શાહાય ગોળના<br>ગુદ્ધપ્રેસકાર પ્રાયન શાહાય ગોળના<br>ગુદ્ધપ્રેસકાર પ્રાયન શાહાય ગોળના<br>સંદીક્ષ-અન્જીનિશ્વરીય પ્રવેશ કોલિંગ વીળના<br>સંદીક્ષ-અન્જીનિશરીય પ્રવેશ કોલિંગ વીળના<br>સંદીન રેરી વિકાસ ચોળના                                                                                                    | યોજનાનું નામ પસંદ કરો *                                                                                                    |                           |          |        |      |       |           |      |        |        |     |         |        |       |       |          |
| ે લાં દુધાર કરશ યોજના<br>કું આવું અડ કરે પા બિતરાચ યોજના<br>શેળાં છું અડ કરા બિતરાચ યોજના<br>મંડ્ર બનાના યોજના સાંગ્રે<br>ગુરુ પીએસસી પવેશ કોવિંગ યોજના<br>શેડીકલ-અટ્ટુબિંગ સેન્ટર (પીપીપી મંડિય) / સ્કીલ તાથીમ યોજના<br>રોકેલ્લાન રેટી વિકાસ યોજના                                                                                                    | -પસંદ કરી-                                                                                                    | ~                         |          |        |      |       |           |      |        |        |     |         |        |       |       |          |
|                                                                                                    | ે તે વિજયન સરવ ગોજમાં<br>કું જાઈ છે. આ વિતર સાથે ગોજમાં<br>ટીકલુ કચ્ચર બનાના યોજમાં<br>મંડપ બનાવવા માટે સાયન સાથા યોજમાં<br>મંડપ બનાવવા માટે સાયન સાથા યોજમાં<br>ગોડીવર-મેટ્ટ જુનિયરીવ પાઉટ કોંગિંગ યોજમ<br>વોડિશાવવ ટ્રેનિંગ સેસ્ટ (પીપીપી માડવ) / સ<br>સોકળીત ડેટી વિકાસ યોજના | ના<br>સ્ક્રીવ તાલીમ યોજના |          |        |      |       |           |      |        |        |     |         |        |       |       |          |
|                                                                                                    |                                                                                                    |                           |          |        |      |       |           |      |        |        |     |         |        |       |       |          |
|                                                                                                    | P Type here to search                                                                                                    | O HI C                    | <b>H</b> | 0 🐲    | 0    |       |           |      | 27°C 5 | noke 🔿 | 000 | i 🖿 🕫 d | II) EN | G 08- | 12:58 | 5        |

 કૃષિ વૈવિધ્યકરણ યોજના માટે લાભાર્થીએ કૃષિ વૈવિધ્યકરણ યોજના પર ક્લીક કરવાનું રહેશે. જેથી નીચે દર્શાવ્યા મુજબનું ફોર્મ ખુલશે તે પછી અરજદારે ઓનલાઇન પોર્ટલ ઉપર દર્શાવેલ ફોર્મ મુજબની વિગત અરજી પત્રકમાં સંપૂર્ણ ઓનલાઈન ભરવાની રહેશે.

| યોજનાનું નામ પસંદ કરો *          |                                        |                                               |                         |   |
|----------------------------------|----------------------------------------|-----------------------------------------------|-------------------------|---|
| કૃષિ વૈવિધ્યકરણ યોજના            | ~                                      |                                               |                         |   |
| રેશનકાર્ડ નંબર *                 | રેશનકાર્ડની વિગત મેળવો                 | લાભાર્થી અરજદાર                               |                         |   |
| રેશનકાર્ડ નંબર                   | Check                                  | અરજદાર 🗸                                      |                         |   |
| બરજદારનું નામ *                  | પિતા/પતિનું નામ *                      | અરજદારની અટક *                                | પુરુષ / સ્વી∗           |   |
| નામ                              | પિતા/પતિનું નામ                        | સ્ટક                                          | ● પુરુષ⊖ સ્રી           |   |
| જાતિ *                           | જાતિના પ્રમાણપત્રની પીડીએફ અપલોડ કરો * | પેટા જાતિ                                     | જન્મ તારીખ              |   |
| જાતિ પસંદ કરો                    | Choose File No file chosen             | પેટા જાતિ પસંદ કરો 🗸                          | dd-mm-yyyy              |   |
| દિવ્યાંગ *                       | BPL / FRA / PVTG*                      | અરજદારનું BPLID *                             | અરજદારનો બીપીએલ સ્કોર * |   |
| 🔿 Yes 🖲 No                       | ● BPL○ FRA○ PVTG                       | ABCDEF0000000                                 | બીપીએલ સ્કોર પસંદ કરો   | Ý |
| સર્વે નંબર (નમૂના ૭ / ૧૨ મુજબ) * | જમીન ખાતા નંબર (નમૂના ૮ - અ મુજબ) *    | ક્ષેત્રફળ(હે. આરે . ચોમી. ) નમૂના ૮-અ મુજબ :* | મોબાઈલ નંબર *           |   |
| સર્વે નંબર                       | જમીન ખાતા નંબર                         | ક્ષેત્રફળ                                     | મોબાઈલ નંબર             |   |
| ઇ-મેઇલ આઇ.ડી.                    | જિલ્લો :*                              | તાલુકો :*                                     | મહેસૂલી ગામ :*          |   |
| ઇ-મેઇલ આઇ.ડી.                    | જિલ્લો પસંદ કરો 🗸                      | 🖌 તાલુકા પસંદ કરો 🗸                           | ગામ પસંદ કરો            | ~ |
| પંચાયતનું નામ *                  | ફળિયાનું નામ *                         | LGD કોડ :                                     | અરજદારનુ સરનામુ *       |   |
| પંચાયત                           | કળિયા                                  |                                               | અરજદારનુ સરનામુ         |   |

- ઉપર દર્શાવેલ અરજી ફોર્મમાં લાભાર્થીએ નીચે દર્શાવ્યા મુજબ એક પછી એક વિગત ભરવાની રહેશે .
- રેશનકાર્ડ નંબર નાખવાનો રહેશે ત્યારબાદ રેશનકાર્ડની વિગત મેળવો પર ક્લીક કરવાનું રહેશે અને લાભાર્થી અરજદારમાં અરજદારનું નામ પસંદ કરવાનું રહેશે.
- 2. પુરૂષ કે સ્ત્રી પસંદ કરવાનું રહેશે.

- 3. જાતિ અને પેટા જાતિ પસંદ કરવાનું રહેશે.
- 4. જાતિનુ પ્રમાણપત્ર અપલોડ કરવું.
- 5. જન્મ તારીખ નાખવી.
- 6. દિવ્યાંગ હોવ તો દિવ્યાંગના વિકલ્પમાં YES પસંદ કરવાનું રહેશે.
- 7. BPL/FRA/PVTG વિકલ્પમાં લાગુ પડતો વિકલ્પ પસંદ કરવો.
- 8. BPL વિકલ્પ પસંદ કર્યા પછી અરજદારનું BPL ID અને અરજદારનો બીપીએલ સ્કોર લખવો.
- 9. ત્યાર બાદ સર્વે નંબર, જમીનનો ખાતા નંબર અને ક્ષેત્રફળ નમુના 7/12 અને 8-અ મુજબ લખવો.
- 10. મોબાઇલ નંબર લખવો.
- 11. અરજદારે જિલ્લો, તાલુકો, મહેસુલી ગામ, પંચાયતનું નામ, ફળિયાનું નામ અને અરજદારનું સરનામું લખવું.
- 12. ત્યાર બાદ અરજદારે આધારકાર્ડ અને રેશનકાર્ડ નંબર લખવો.
- 13. જીલ્લા મુજબ બિયારણની વિગત આવશે જેની પસંદગી કરવી.
- 14. ત્યાર બાદ ઓનલાઈન પોર્ટલ ઉપર તમામ સાધનિક કાગળો / પ્રમાણપત્રો ઓનલાઈન અપલોડ કરવાના રહેશે. જેમાં નીચે મુજબ ના આધારની પી.ડી.એફ અપલોડ કરવાની રહેશે.
  - અરજદારનો ફોટો અપલોડ કરો
  - અરજદારનાં રેશનકાર્ડની પી.ડી.એફ. અપલોડ કરો
  - નમુના ૭ / ૧૨, 8/અની પી.ડી.એફ.અપલોડ કરો
  - ૦ આધારકાર્ડની પી.ડી.એફ. અપલોડ કરો
  - બી.પી.એલ દાખલાની પી.ડી.એફ. અપલોડ કરો
  - જો અરજદાર દિવ્યાંગ હોય તો દિવ્યાંગના પ્રમાણપત્રની પીડીએફ અપલોડ કરો
  - જો એફ.આર.એ પસંદ કરે તો FRA સનદ / અધિકાર પત્ર ની પીડીએફ અપલોડ કરો
- તમામ વિગત ઓનલાઈન ભર્યા બાદ અને તમામ સાધનિક કાગળો / પ્રમાણપત્રો ઓનલાઈન અપલોડ કર્યા બાદ
   "CAPTCHA" માં દર્શાવ્યા મુજબનો "CAPTCHA" લખવાનો રહેશે.

| (\$44,814) - (10) =                                                                                                    | latie late                               | ાંના વિગત<br>આપીને માટક                                                                                                    | 3407. / 5-41*                      |   |
|----------------------------------------------------------------------------------------------------|------------------------------------------|----------------------------------------------------------------------------------------------------|------------------------------------|---|
| CHIRAG                                                                                                    | MANUERA                                  | DATHMA                                                                                                    | 🔹 झाल् ा ज्या                      |   |
| - MG *                                                                                                    | પણ ખાસ                                   | পন্দত্যীন                                                                                                    | fuada•                             |   |
| ગતરા                                                                                                    | <ul> <li>Rathawa(215-11)</li> </ul>      | 14-06-1967                                                                                                    | C Ves . No                         |   |
| વિધાર્થીનો મોધ્યાઇલ તંબર :                                                                                                    | વાગીનો મોબાઇંગ નવર :                     | ৬৫%লা আছিৎ আগম।                                                                                                    | HIPUE 815 -042 P                   |   |
| 999821XXXX                                                                                                    | 999821XXXX                               | 400300/-                                                                                                    | 983529000000X                      |   |
| MEDIAL REPORT OF A STREET                                                                                                    | શ્વર્દ્ધ પ્રમાણપુર મેળાવ્યા તાલી ન       | વિધાર્થીના ઇન્ડાર્ટનો જિલ્લો ન                                                                                                    | વિદ્યાર્થના એકારનો તાલુકો 🦟        |   |
| 0523306                                                                                                    | 12-10-2002                               | <ul> <li>shatekya</li> </ul>                                                                                                    | જેતપુર પાલી                        | - |
| વિશ્વમીના દોકાળનું ગામ ત                                                                                                    | યોનડડ નંબર +                             | વો. ૧૦ ની સ્કાવારી                                                                                                    |                                    |   |
| 9453                                                                                                    |                                          | Buees fired and                                                                                                    |                                    |   |
| Not White it is a state of the second second | NAMESIGN USENS NUCLS ST. *               | સાળા ક્ષેડવાના / બીનાકારક પ્રમાણપત્રની ગીડીએફ<br>અપવીટ કરી *                                                                                                    | cies to dischild diship words site |   |
|                                                                                                    |                                          | Chone File No file chanen                                                                                                    |                                    |   |
| આવકના દાખાવાની પીડીનેક અપવેડ કરી.*                                                                                                    | માર્ડાના પ્રમાણવાની પીડીમોફ માવવોડ કાઈ." | Captorsa                                                                                                    |                                    |   |
| Choose File INo file chosen                                                                                                    | Chaose Fee Ind hie chaser                | addition of the second second |                                    |   |
|                                                                                                    |                                          | Enter Capitha                                                                                                    |                                    |   |
| SUBMIT                                                                                                    |                                          |                                                                                                    |                                    |   |
| and the second second s |                                          |                                                                                                    |                                    |   |

• સંપૂર્ણ વિગત ચકાસ્યા બાદ અરજીને "SUBMIT" બટન પર ક્લીક કરી SUBMIT કરવાની રહેશે.

|                                                                                                    | [ internal ]                                                                                                    | O faint a                                                                                                    |                                                                           |  |
|----------------------------------------------------------------------------------------------------|----------------------------------------------------------------------------------------------------|----------------------------------------------------------------------------------------------------|---------------------------------------------------------------------------|--|
| ធ្វើស្ថាស្ដិត ភាព ។                                                                                                    | Gold and a                                                                                                    | વા વિગત                                                                                                    | Gen / Gut                                                                 |  |
| CHIRAG                                                                                                    | MANUBHAI                                                                                                    | RATHWA                                                                                                    | anis O shi                                                                |  |
| अति *                                                                                                    | ua: sua                                                                                                    | જન્મ તારીબ                                                                                                    | চিনাস*                                                                    |  |
| ોસદી 🛩                                                                                                    | Rathawa(0691) ~                                                                                                    | 14-06-1987                                                                                                    | 🗢 Yes 🍨 No                                                                |  |
| વિશ્વાર્થીનો મોબાઇલ નંભર :                                                                                                    | વાવીનો મોબાઇવ નખર:                                                                                                    | કટ્રબની વાર્ષિક આવક :                                                                                          | આધાર કાર્ડ નંબર 🖤                                                         |  |
| 999821XXXX                                                                                                    | 9998210000                                                                                                    | 400000/-                                                                                                    | 983529000000                                                              |  |
| જાતિ પ્રમાણપુરા નેખર :                                                                                                    | স্থানি মন্যাস্বধ্য নিগ্রুমা রাহীন:                                                                                                 | વિશ્વર્થીના સ્ટેક્સલાનો જિલ્લો :*                                                                              | વિધાર્થીના સંકારણનો તાલુકો :*                                             |  |
| 092XXX                                                                                                    | 12-10-2002                                                                                                    | មាននេះមូន 🛩                                                                                                    | જન્મુર પાવી 🗸 🗸                                                           |  |
| વિવાર્થના સ્કેલાંગનું ગામ :*                                                                                                    | થીનડોડ નંબર *                                                                                                    | યો. ૧૦ ની. ટકાવારી                                                                                             |                                                                           |  |
| ખાંડી ~                                                                                                    | pocoee                                                                                                    | ગો. ૧૯ ની સ્પ્રાયટરી                                                                                           |                                                                           |  |
| માલવાડાઓ ફોટો માગવોડ કરો *<br>Oncore Fig. No file chosen<br>માલકના દાખવાની પોડીમોડુ મળવોડ કરો *<br>(Oncore Fig.) No file chosen | આપવાડાઇની પોડીએફ આગ્રનેડ કરો *<br>Choose Fiel No file chosen<br>આંતિના પ્રયાણપતની પીડીએફ પાયથીડ કરો*<br>Choose Fiel No file chosen | દાગ્યા છે!ગળાના / મહેનાડતાડ પ્રત્માયપથ્નો વીડી મેફ<br>અનગઢ ગઢ *<br>Choose File Sto file shosen.<br>Capitala ?! | પોલ્ટ ૧૯-ને માર્કશોરની પીટો મેટ બાળીટ કરી*<br>Observe Fig. No file chosen |  |
|                                                                                                    |                                                                                                    | Enter Captcha                                                                                                  |                                                                           |  |

• SUBMIT કર્યા બાદ અરજી નંબર જનરેટ થશે જેને નોધી લેવાનો રહેશે.

| 200        |                                                              | abe                                                                   | OK                                                                                      | 👁 वैसाइःः चन्स                                                         |  |
|------------|--------------------------------------------------------------|-----------------------------------------------------------------------|-----------------------------------------------------------------------------------------|------------------------------------------------------------------------|--|
|            | 8.• L                                                        | પ્રયાજ્યનિ                                                            | soar arfita                                                                             | ficula*                                                                |  |
| Hit        | આશ્રીનો લોખાઇલ નંબર :                                        | และและจะระบุ<br>เมษ์ได้ได้ได้แหน่จะจะ                                 | 51-11-1594<br>Model utilis ours :                                                       | O VESTE NO                                                             |  |
| -          | તિ પ્રમાણ્યમન્ તેલર :                                        | જાતિ પ્રમાણ્યપંત્ર મેળવ્યા તારીખ :                                    | વિશ્વર્થીના સંદ્વાસનો વિલ્લો :*                                                         | વિયાર્થીના અંદાયતો તાલુકો :*                                           |  |
| lain lain  | 12346<br>ધાલીના સ્ટેકાબાનુ ગામ :*                            | 02-01-2001                                                            | ં અનાસદીસ્ત 🔍 🔍<br>પી. ૧૯ ની ટકાવારી:                                                   | આયોસ્ઝઢ 👻                                                              |  |
|            | - SK2E0¢                                                     | 385130                                                                | 51.00                                                                                   |                                                                        |  |
| 910<br>  G | છદાઓ કોટો બાવવોક કરો *<br>booke File   2022-02-08 (2).pog    | બાપારકાર્ડનો ચીડોબેક બાયપોક કરી *<br>  Oboose File   Irfansso.pdf     | સાભા છોકવાના / ગોનાકાછક પ્રમાણપગનો પીઝીગેક<br>ગમગોડ પરી ≠<br>Choose File, inference.pdf | પોરલ જ નો માર્કશોટનો પોકોએક અપયોક કરોજ<br>  Choose File   irtansso.pdf |  |
| чи<br>С    | ાયકના દાખભાની પીડીમંક ખપભોડ કરો *<br>boose Fie ]irtensso.pdf | જાતિના પ્રમાણપત્રની પીકીઓફ અપથોક કરો?<br>  Choose File   Irfansso.pdf | Captcha ":<br>41c/3F                                                                    |                                                                        |  |
|            |                                                              |                                                                       | 41c73f                                                                                  |                                                                        |  |
|            | SUBMIT                                                       |                                                                       |                                                                                         |                                                                        |  |

• અરજીની સ્થિતિ જાણવા માટે HOME પેજ પર ક્લીક કરી "અરજીની સ્થિતિ" પર ક્લીક કરવાનું રહેશે.

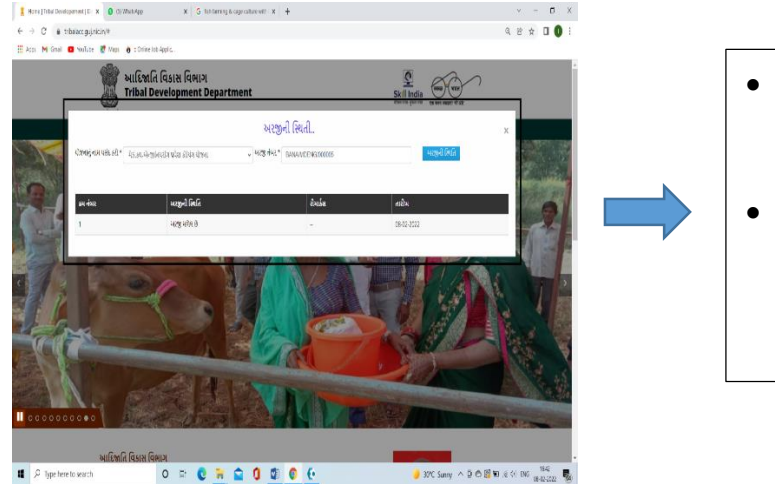

- યોજનાનું નામ અને અરજી ક્રમાંક નાખીને
   અરજીની સ્થિતિ જાણી શકાશે.
- અરજી દરમિયાન પુર્તતા કરવાની થતી હશે
   તો અરજીની સ્થિતિ માંથી પૂર્તતા પર ક્લિક કર્યેથી પૂર્તતા કરી શકાશે.